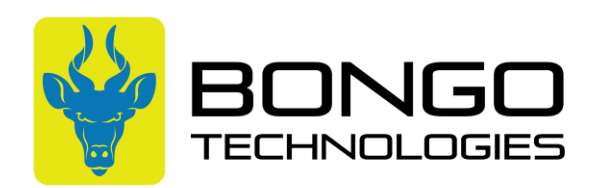

## Simplifi Portal Housekeeping

In effort to keep your routers organized and clean in the Simplifi portal, below are some best practices to update each device that is deployed in the field.

| sim                                           | nplifi                              |                     |                                                                                                    |                        |          |                   |                 |        |                | (GMT-06:00) America             | ı/Chicago 🕐 🖪   |
|-----------------------------------------------|-------------------------------------|---------------------|----------------------------------------------------------------------------------------------------|------------------------|----------|-------------------|-----------------|--------|----------------|---------------------------------|-----------------|
| E.                                            | Routers 🔳 List 🛛 🕅                  | Map Organizations 🗸 | Failover 🗸 Router                                                                                                    | Status 🖌 Line Status 🖌 |          |                   |                 |        |                | Q Search IMEIs, Global Identifi | cation 🕒 Export |
|                                               | Route                               | rs Status           |                                                                                                    | Failover               |          |                   | Connection Type |        |                | Model                           |                 |
| Voicelink<br>Eaptive Portal<br>Users<br>Users | © Convected                         |                     | A After   A Anter   A Ante |                        |          | e 100 db e Criste |                 |        | = 80402L-4F-11 |                                 |                 |
|                                               | IMEI                                | Router Status       | Model                                                                                                    | Global Identification  | Firmware | Failover          | Cell Operator   | Band   | Managed By     | Organization                    | Line Status     |
|                                               | 866834045848996                     | op Disconnected     | BS6425L-AF-11                                                                                                    | My Simplifi-8996       | 2.7.0    | ⊃¢ Unavailable    |                 | LTE-13 |                | 🙏 Bongo Technol                 | 🖷 Unavailable   |
|                                               | 866834045839987                     | dp Disconnected     | BS6425L-AF-11                                                                                                    | My Simplifi-9987       | 2.7.0    | ># Unavailable    |                 | LTE-4  |                | 🙏 Bongo Technol                 | 🖷 Unavailable   |
|                                               | 866834045808875                     | dp Disconnected     | BS6425L-AF-11                                                                                                    | My Simplifi-8875       | 2.7.0    | c‡ Unavailable    |                 | LTE-12 |                | 🙏 Bongo Technol                 | 🌩 Unavailable   |
|                                               | 866834045854218                     | dp Disconnected     | BS6425L-AF-11                                                                                                    | My Simplifi-4218       | 2.7.0    | ># Unavailable    | -               | LTE-13 |                | 🙏 Bongo Technol                 | 👎 Unavailable   |
|                                               | 866834045820862                     | dp Disconnected     | BS6425L-AF-11                                                                                                    | My Simplifi-0862       | 2.7.0    | c Unavailable     |                 | LTE-13 |                | 🙏 Bongo Technol                 | 🌵 Unavailable   |
|                                               | 866834045856007                     | do Disconnected     | BS6425L-AF-11                                                                                                    | My Simplifi-6007       | 2.7.0    | ># Unavailable    |                 | LTE-13 |                | 🙏 Bongo Technol                 | 🌩 Unavailable   |
|                                               | 866834045819575     866834045819575 | dp Disconnected     | BS6425L-AF-11                                                                                                    | My Simplifi-9575       | 2.7.0    | ># Unavailable    |                 | LTE-2  |                | 🙏 Bongo Technol                 | 🁎 Unavailable   |
|                                               | 866834045843955                     | do Disconnected     | BS6425L-AF-11                                                                                                    | My Simplifi-3955       | 2.7.0    | ⊃‡ Unavailable    |                 | LTE-12 |                | 🙏 Bongo Technol                 | 🌩 Unavailable   |
|                                               | 866834045852477     866834045852477 | dp Disconnected     | BS6425L-AF-11                                                                                                    | My Simplifi-2477       | 2.7.0    | ># Unavailable    |                 | LTE-13 |                | 式。Bongo Technol                 | 🌵 Unavailable   |

1.) Login to your Simplifi portal:

2.) In the top left-hand corner of the screen, search for the IMEI of the device you're working with

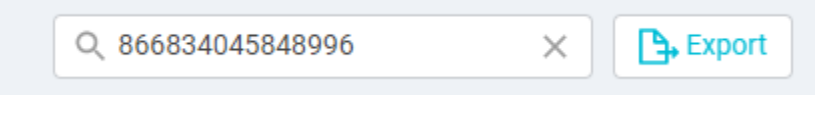

3.) Once found, click the IMEI of the device as shown below:

| Router Status  | Model         |
|----------------|---------------|
| ⇔ Disconnected | BS6425L-AF-11 |
|                |               |
|                | Router Status |

4.) First thing we want to update is the "name" of the device. It is recommended you're listing the person or business name of where the unit is deployed. Press the pencil and input your info: Basic Information

| outer Information    |
|----------------------|
| lobal Identification |
| ostname              |
| outer Status         |
| rmware Version       |
| egistration          |
| Unknown History      |

- 5.) Next up will be assigning who is managing this device. Under the "Advanced Information" tab, you'll find 3 different pencils you can update.
  - a. *'Organization'* would be which division within your business that is managing the device.
  - b. 'Managed by' would be if there is a single individual who handles this account. You do NOT need to update this if multiple people will be looking over the device.
  - c. *'Notification Email'* would be if the unit has issues, who should be notified of that happening.

| Primary WiFi                                                              |   | Guest WiFi        |   | Notification Er | nail    | 4 |
|---------------------------------------------------------------------------|---|-------------------|---|-----------------|---------|---|
| WIFI Kame (SDD)<br>Mode<br>Band<br>Channel<br>Encryption<br>WIFI Password |   |                   | C |                 | No Data |   |
| Organization                                                              | ~ | Connected Devices |   |                 |         |   |
| Managed By                                                                | • |                   |   | C               |         |   |

After updating the 4 items total above, you've successfully completed all necessary housekeeping tasks.